## Login Basics: Creating a New MySD Account

This How-To-Guide is intended for anyone that does not already have an existing MySD account and needs a new login to transact business with the SDBMOE. If you already have an account, simply login with your userid and password.

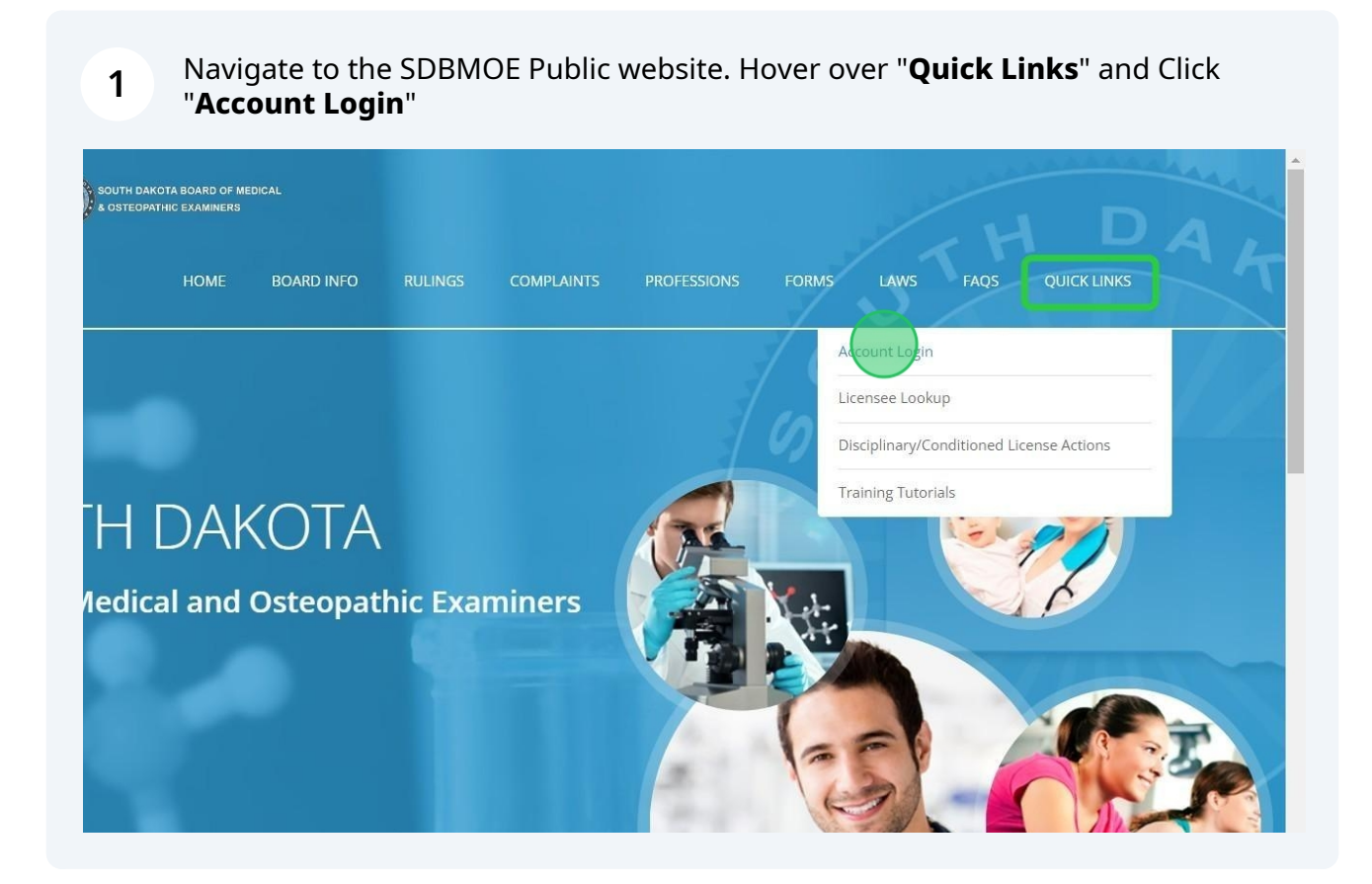

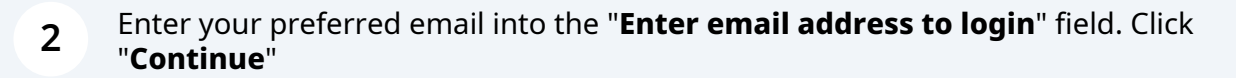

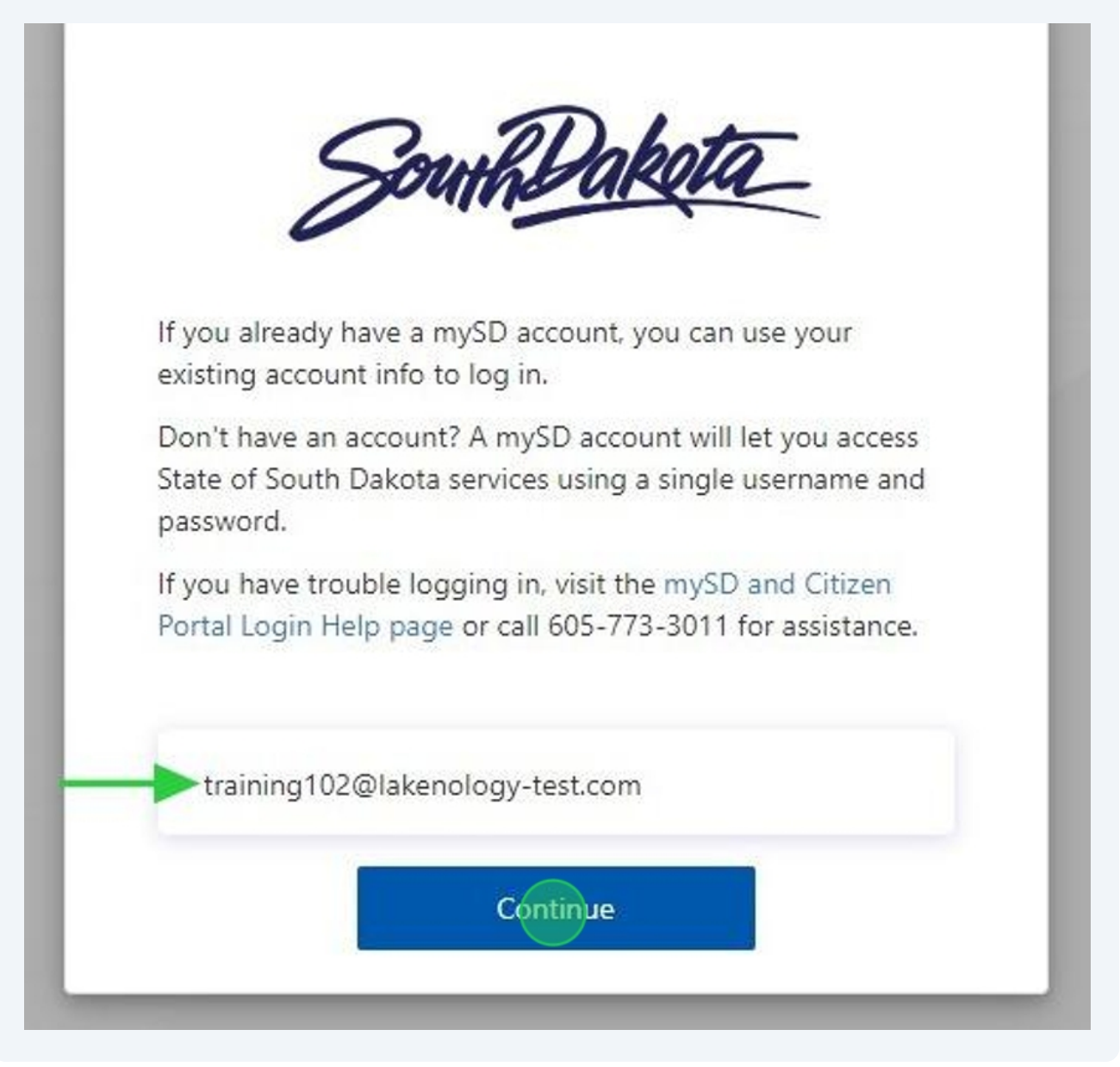

| SouthDaketa                     |
|---------------------------------|
| training102@lakenology-test.com |
| Password Do NOT Enter Password  |
| Forgot your password?           |

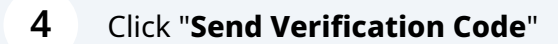

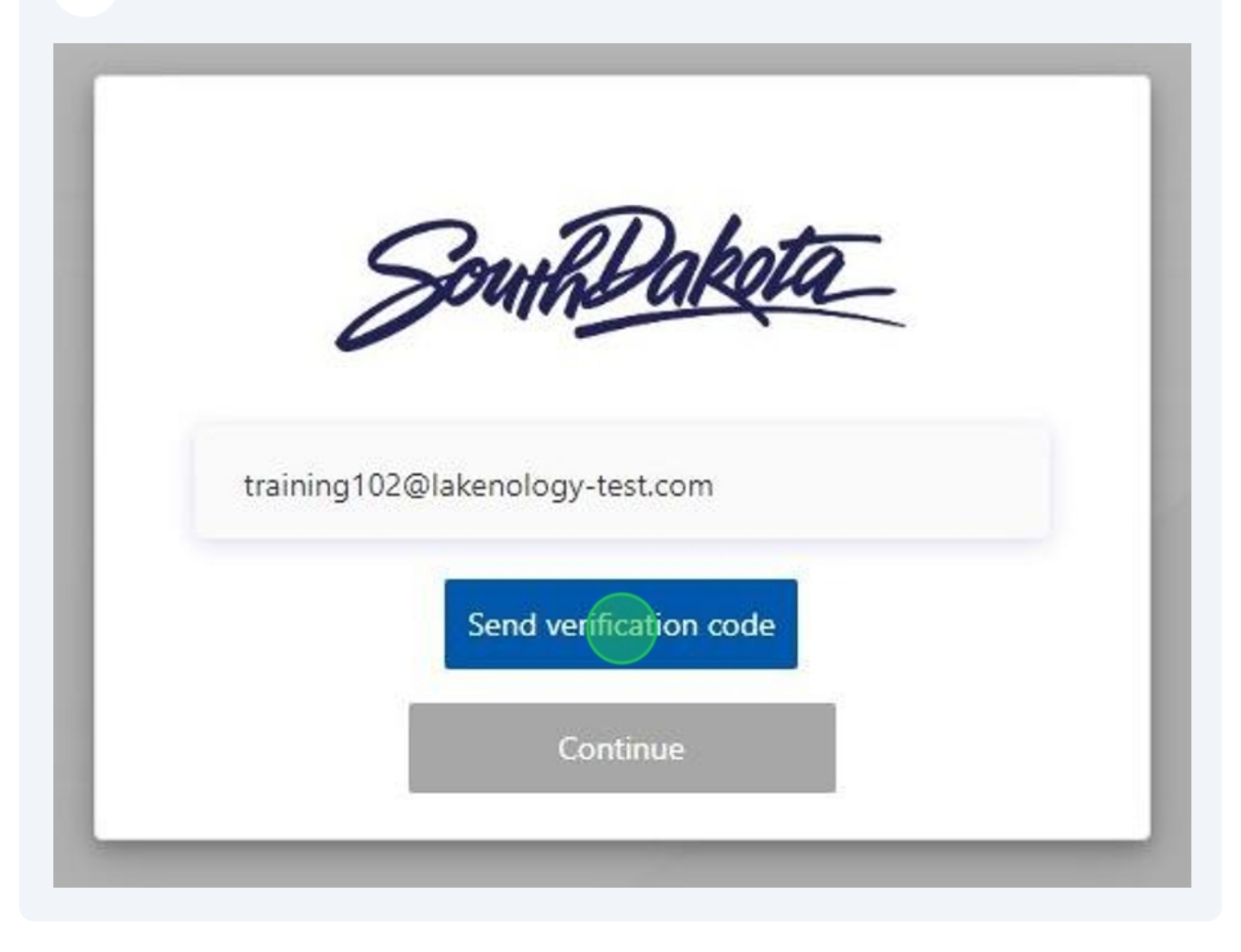

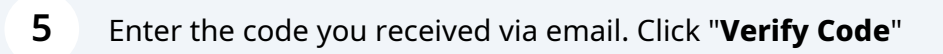

| training102@lakenology-test.com    |
|------------------------------------|
| a anning roz @lakenology (couldonn |
| 534728                             |

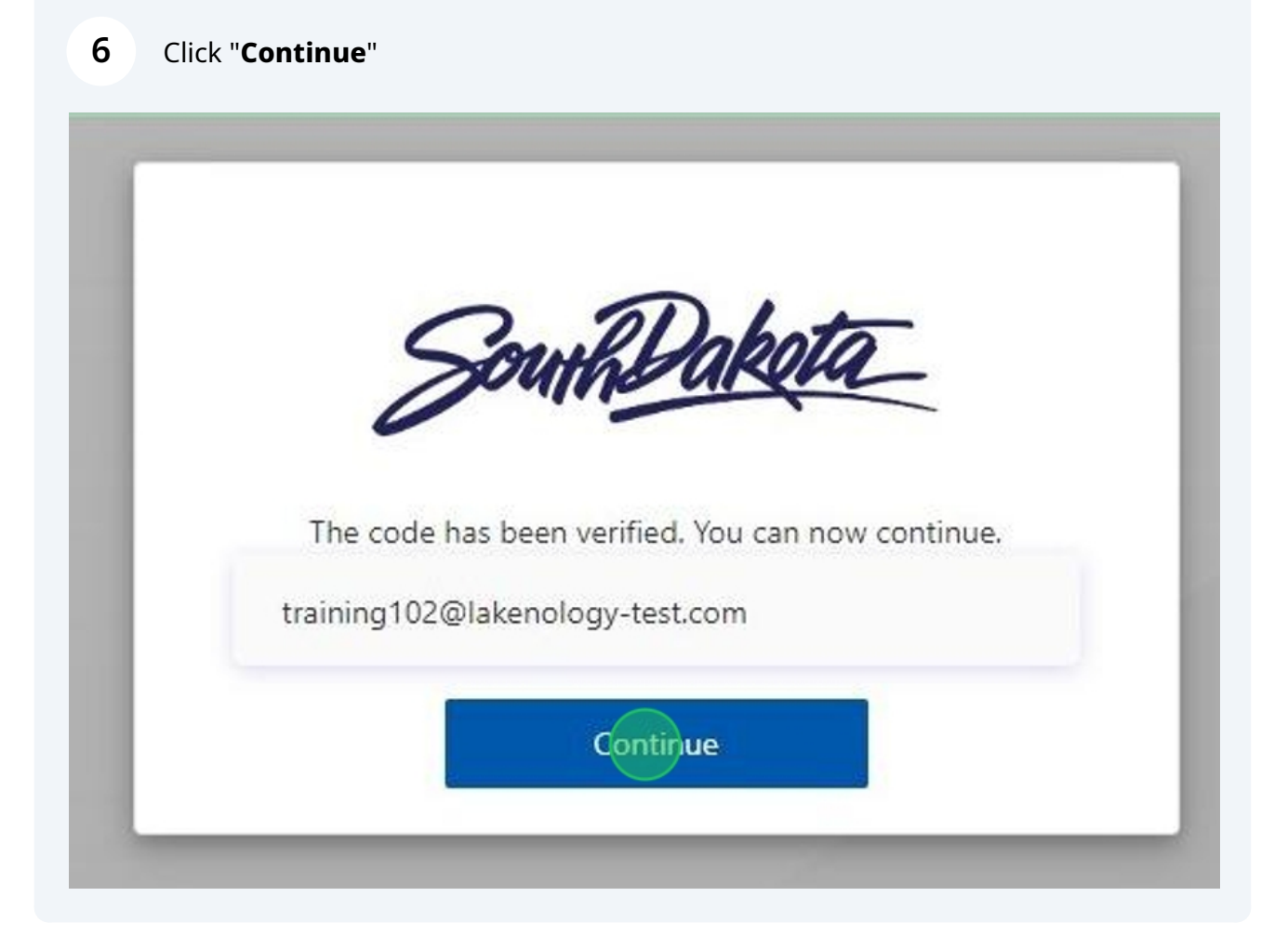

**7** Enter ALL required fields. Make a note of the password you entered.

| New Password         |
|----------------------|
| Confirm New Password |
| First Name           |
| Last Name            |
| Street Address       |
| City                 |
| State                |

8 After all fields are entered. Click "**Continue**"

| Training         |  |
|------------------|--|
| Module           |  |
| 321 guide avenue |  |
| Sioux Falls      |  |
| South Dakota     |  |
| 54821            |  |
| United States    |  |

| authentication. It is important that you enter a valid phone number for yours<br>and type it in correctly. Click " <b>Send Code</b> " |
|----------------------------------------------------------------------------------------------------|
|                                                                                                    |
| SouthDaketa                                                                                                    |
|                                                                                                    |
| Country Code                                                                                                    |
| United States (+1)                                                                                                    |
| Phone Number                                                                                                    |
| Phone number                                                                                                    |
| Send Code Call Me                                                                                                    |
|                                                                                                    |
|                                                                                                    |
|                                                                                                    |

10 You will receive a 6-digit code via text at the number you just previously entered. Enter the code you receive. Click "**Verify Code**". If you do not receive a code after a brief period of time, Click "**Send a new code**"

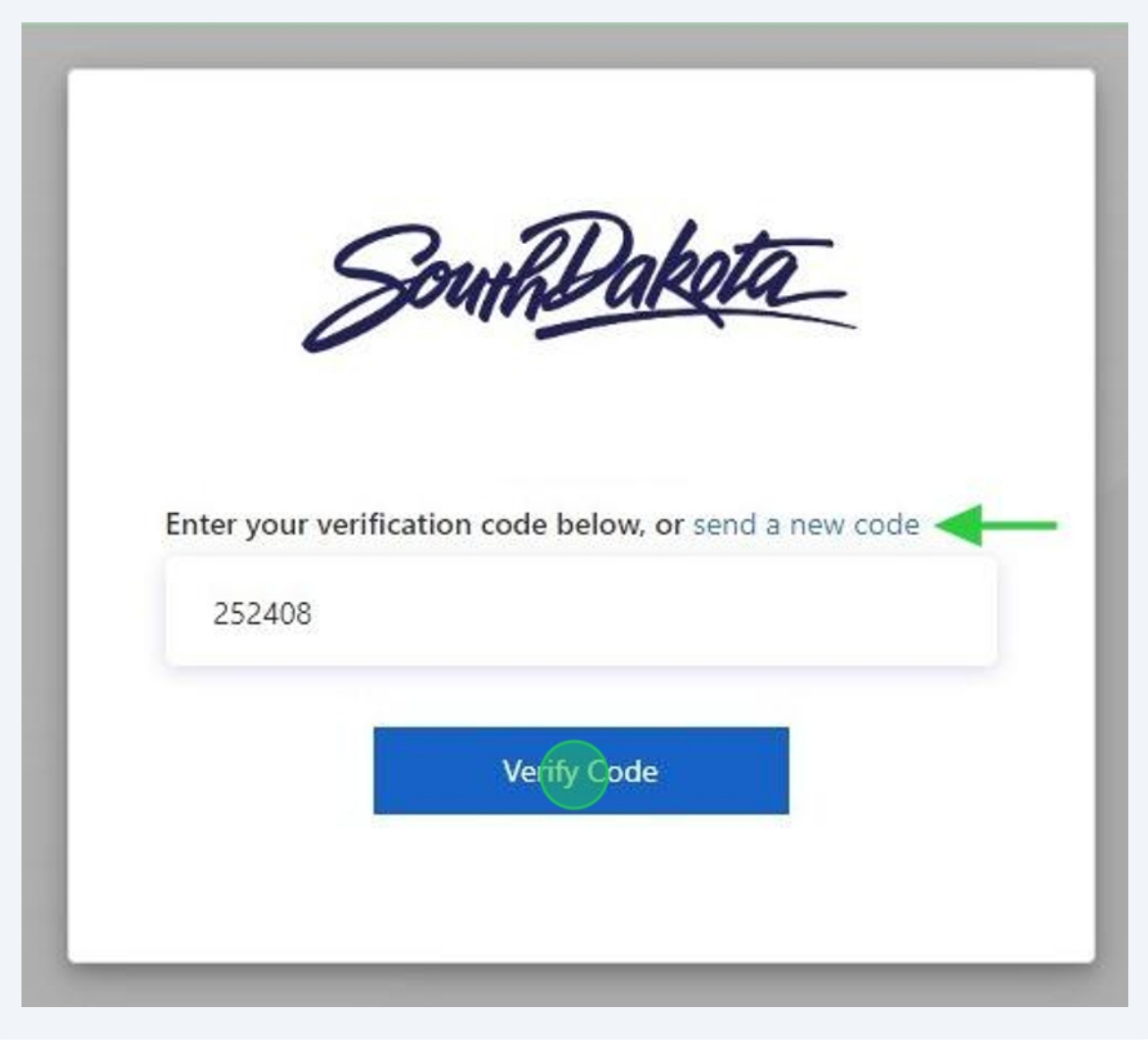

11 You will automatically be logged into the **SDBMOE Licensing system** upon successful account creation. If you are a member of the public and not licensed in the state of South Dakota, you will see your "**Public Dashboard**".

|                  |                                                     | Hello, Connie Conversion: Log | out                    |
|------------------|-----------------------------------------------------|-------------------------------|------------------------|
| SDBMOE Licensee  | Personal info                                       | Previous orders               | View my cart           |
| h) Home          |                                                     | View Order                    | Item Description F     |
| Public Dashboard | 200x200                                             | Details Number                | No records to display. |
|                  | (0)                                                 | No records to display.        |                        |
|                  | Connie Conversion                                   |                               |                        |
|                  | Public                                              |                               |                        |
|                  | 111 conversioncourt                                 |                               |                        |
|                  | 🖂 patti.barney@lakenology.com                       |                               |                        |
|                  | My quick links                                      |                               |                        |
|                  | Personal Info Start a New Application               |                               |                        |
|                  | EMS Program<br>Request EMS CE Course<br>Application |                               |                        |
|                  | Start a New Third Party<br>Corporation Payment      |                               |                        |

12 If you are a licensee in the state of South Dakota, you will see your Licensee Dashboard. If you do not see your license information listed under the "**My Licenses**" Section of your dashboard, **STOP...** and email the Board office at <u>SDBMOE@state.sd.us</u>

| ۲                                         | =                                                                                                    | Hello, Barbara Public! Log out        |                                                                                                    |
|-------------------------------------------|----------------------------------------------------------------------------------------------------|---------------------------------------|----------------------------------------------------------------------------------------------------|
| SDBMOE Licensee  Home  Licensee Dashboard | Image: Continuing Continuing Conti | My licenses       End Date       Str. | My authorized agent<br>200200<br>Charles Michael Seeber<br>& 8636103448<br>☑ patti.barney@lakenology.com<br>My supervisors<br>@ Add Supervisor |
|                                           | View/update corporation information                                                                                                    |                                       |                                                                                                    |
|                                           | Start a New Corporation Application                                                                                                    |                                       | Wednesday, January 15, 2025<br>A new checklist item was added<br>Wednesday, January 15, 2025                                                   |
|                                           | My quick links                                                                                                    |                                       | A new checklist item was added                                                                                                    |